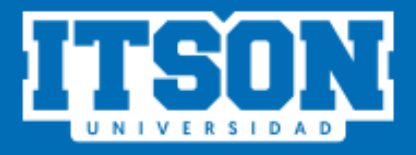

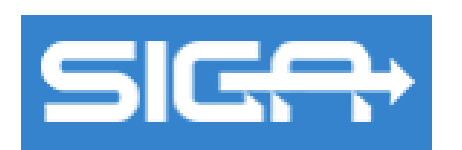

## Sistema de Tutoría de la Trayectoria Académica

MANUAL DE USO

(Alumno)

**AGOSTO 2021** 

## Índice

| 1. | Acceso al sitio web       | .3  |
|----|---------------------------|-----|
| 2. | Iniciar sesión            | .3  |
| 3. | Página de inicio.         | .4  |
| 4. | Administrar.              | .4  |
| 4  | .1. Sesiones Presenciales | .5  |
| 4  | .2. Sugerencias           | . 8 |
| 4  | .3. Enviar correos        | .9  |
| 5. | Sesiones1                 | 11  |
| 5  | .1. Sesiones              | 11  |
| 6. | Consultar                 | 13  |
| 6  | .1. Mi Perfil             | 14  |
| 6  | .2. Notificaciones        | 14  |
| 6  | .3. Mi Tutor              | 15  |
| 6  | .4. Mi trayectoria        | 16  |
| 7. | Ayuda                     | 17  |

## Sistema de Tutoría de la Trayectoria Académica

## **INGRESO AL SIGA**

Para iniciar con el proceso es necesario que el estudiante siga los siguientes pasos:

1. Acceso al sitio web. Ingresar a la siguiente liga:

https://www.itson.mx/siga

En la cual se podrá observar la siguiente pantalla.

| si <del>ca</del>        |                   |  |  |  |  |  |  |
|-------------------------|-------------------|--|--|--|--|--|--|
| Favor de iniciar sesión |                   |  |  |  |  |  |  |
| ID                      | Contraseña        |  |  |  |  |  |  |
|                         | Iniciar Sesión    |  |  |  |  |  |  |
|                         |                   |  |  |  |  |  |  |
| Avisos y Noticias       | Avisos y Noticias |  |  |  |  |  |  |
|                         |                   |  |  |  |  |  |  |
|                         |                   |  |  |  |  |  |  |

Iniciar sesión. Para iniciar sesión, es necesario ingresar su ID y su contraseña, misma que utiliza en los sistemas periféricos (Saeti 2, Biblioteca, servicios de cómputo, ITSON virtual, etc.) posteriormente dar clic en el botón "Iniciar Sesión".

| ID<br>00000041212 | Contraseña<br>•••• |
|-------------------|--------------------|
|                   |                    |
|                   | Iniciar Sesion     |

CDA: Coordinación de Desarrollo Académico DTSI: Coordinación de Soluciones Informáticas **3.** Página de inicio. En esta sección se podrá observar al lado izquierdo el menú con el cual cuenta el estudiante y al lado derecho encontraremos las notificaciones de sus sesiones, canalizaciones, incidencias y sugerencias.

| SIGA              | Sistema de Tutoría | apps9.itson.edu.mx dice<br>Estimado estudiante, es un gusto darte la bienvenida al programa de<br>tutoria. Me es grato informarte que seré tu tutor a lo largo de tu<br>carrera. Quiero que tengas la confianza de contactarte conmigo para |                                                         |
|-------------------|--------------------|----------------------------------------------------------------------------------------------------|---------------------------------------------------------|
|                   |                    | cualquier duda que tengas y me consideres como un apoyo en esta<br>etapa de tu vida. Deseo que tengas un excelente inicio de semestre y<br>seguimos en contacto.                                                                            | Alumno :                                                |
| # Inicio          |                    | Aceptar                                                                                                    | Tienes 0 Sesion(es)<br>pendiente(s) de contestar        |
| 🖌 Administrar 💦 👌 |                    |                                                                                                    |                                                         |
| Sesiones >        |                    |                                                                                                    | Tienes 0 Sesion(es)<br>revisada(s) por el tutor         |
| Q, Consultar >    |                    |                                                                                                    |                                                         |
| Ø Ayuda →         |                    |                                                                                                    | Tienes 0 Respuesta(s) de<br>las sugerencias registradas |
| ⊚ Salir           |                    |                                                                                                    | Tienes 0 Seciones No                                    |
|                   |                    |                                                                                                    | Presenciales por aprobar                                |
| ITSON             |                    |                                                                                                    |                                                         |
| UNIVERSIDAD       |                    |                                                                                                    |                                                         |

 Administrar. En el menú principal el estudiante podrá ingresar a la sección
"Administrar" en la cual encontrará las opciones de "Sesiones Presenciales", "Sugerencias" y "Enviar correos".

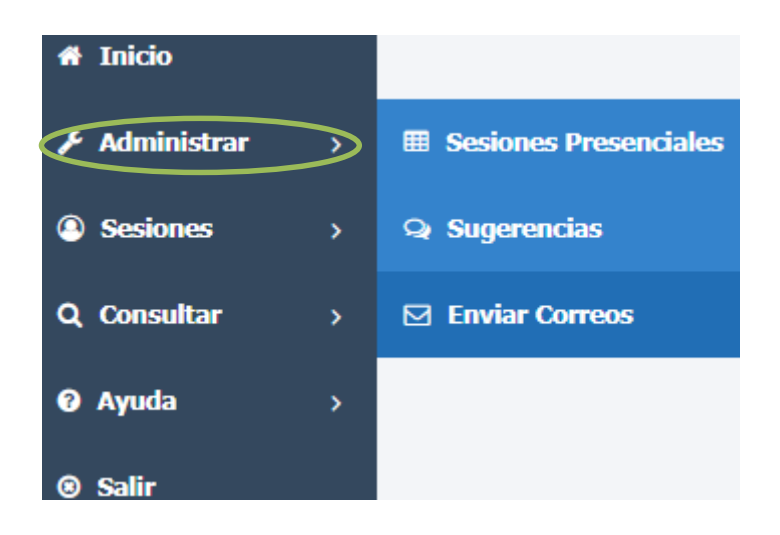

**4.1. Sesiones Presenciales.** Aparecerá la siguiente pantalla donde podremos Administrar las sesiones presenciales y/o videollamadas (por medio de zoom o google meet).

| Selecciona las opci<br>Fecha Inicio: | ones de consulta: | Fecha Fin: | Consultar |   |   |            |
|--------------------------------------|-------------------|------------|-----------|---|---|------------|
| Fecha                                | Hora              | Tutor      | Estatus   |   |   |            |
| 05/09/2019                           | 8:00 AM a 9:00 AM |            | Generada  | Q | - | н <b>р</b> |
| 05/09/2019                           | 8:00 AM a 9:00 AM |            | Generada  | Q | - | -          |
| 05/09/2019                           | 8:00 AM a 9:00 AM |            | Generada  | Q |   | -          |
| 05/09/2019                           | 8:00 AM a 9:00 AM |            | Generada  | Q |   | нр.        |
| 05/09/2019                           | 8:00 AM a 9:00 AM |            | Generada  | Q | - | н <b>р</b> |

El estudiante podrá consultar las sesiones utilizando (si así lo desea) el filtro ingresando la fecha inicio y la fecha fin dando clic en el calendario i ya que ingresemos las fechas requeridas daremos clic en el botón "**Consultar**".

| Selecciona las opciones de consulta: |            |  |           |  |  |  |
|--------------------------------------|------------|--|-----------|--|--|--|
| Fecha Inicio:                        | Fecha Fin: |  |           |  |  |  |
|                                      |            |  | Consultar |  |  |  |

Si el alumno requiere una búsqueda de la sesión más especializada deberá de dar clic **"Mostrar más opciones"**, en el cual aparecerá un nuevo filtro donde se podrá seleccionar el Estatus de la sesión.

| Seleccione:                                      | - |
|--------------------------------------------------|---|
| Seleccione:<br>Generada<br>Aprobada<br>Rechazada |   |

En el listado de las sesiones el estudiante podrá "Ver detalle", "Aprobar"

🗯 y "Rechazar" 📭.

| Fecha      | Hora              | Tutor | Estatus  |       |
|------------|-------------------|-------|----------|-------|
| 22/01/2020 | 1:30 PM a 2:30 PM |       | Aprobada | Q     |
| 22/01/2020 | 1:30 PM a 2:30 PM |       | Generada | Q 🐽 👎 |

**"Ver detalle"** El estudiante podrá ver todo el detalle de la sesión presencial no programada como se muestra en la siguiente imagen.

| Ver detalle de la Sesión Presencial No programada     * |                   |  |  |  |  |  |
|---------------------------------------------------------|-------------------|--|--|--|--|--|
| <b>ID:</b> 000000                                       | Nombre: Luis      |  |  |  |  |  |
| Carrera: LCOPU                                          | Campus: Nainari   |  |  |  |  |  |
| Correo: @correo.com                                     | Fecha: 05/09/2019 |  |  |  |  |  |
| Hora Inicio: 8:00 AM                                    | Hora Fin: 9:00 AM |  |  |  |  |  |
| Asunto: Asunto de la sesión presencial.                 | Adjunto:          |  |  |  |  |  |
| Cerrar                                                  |                   |  |  |  |  |  |

"Aprobar" . El estudiante podrá aprobar la sesión presencial no programada como se muestra en la siguiente imagen.

| Aprobar                                            |         | ×        |
|----------------------------------------------------|---------|----------|
| ¿Está seguro que desea aprobar la sesión presencia | al?     |          |
|                                                    |         |          |
|                                                    | Aceptar | Cancelar |

Para aprobar deberá de dar clic en el botón "Aceptar" y aparecerá una ventana de confirmación que indica que se ha aprobado la sesión presencial no programada, para finalizar deberá presionar el botón "OK".

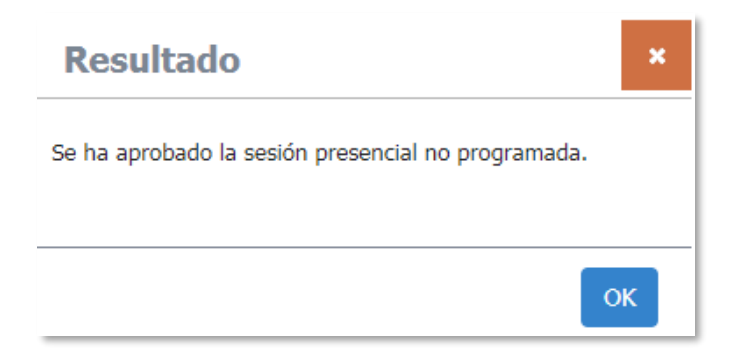

"Rechazar" El estudiante podrá rechazar la sesión presencial no programada como se muestra en la siguiente imagen.

| Rechazar                                        |         | ×        |
|-------------------------------------------------|---------|----------|
| ¿Está seguro que desea rechazar la sesión prese | encial? |          |
|                                                 |         |          |
|                                                 | Aceptar | Cancelar |

Para rechazar deberá de dar clic en el botón "Aceptar" y aparecerá una ventana de confirmación que indica que se ha rechazado la sesión presencial no programada, para finalizar deberá presionar el botón "OK".

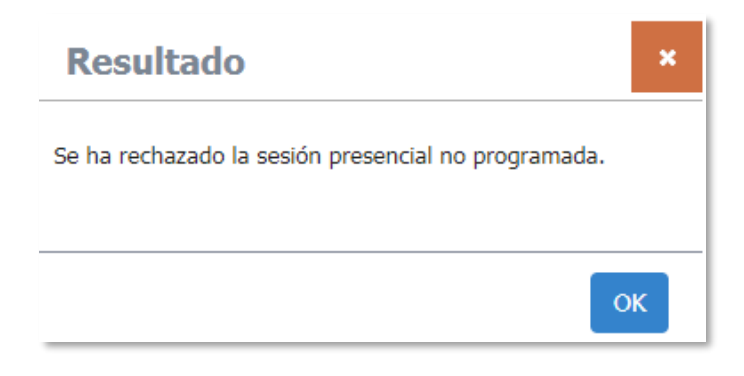

**4.2.** Sugerencias. Aparecerá la siguiente pantalla donde podremos consultar y crear sugerencias.

| Bandeja de Sugerencias               |            |       |          |           |                    |
|--------------------------------------|------------|-------|----------|-----------|--------------------|
| Selecciona las opciones de consulta: |            |       |          |           |                    |
| Fecha Inicio:                        | Fecha Fin: |       |          | Consultar |                    |
|                                      |            |       |          |           | + Crear Sugerencia |
| No se han encontrado registros       |            |       |          |           |                    |
|                                      |            | Excel | Exportar |           |                    |

Para consultar las sugerencias seleccionaremos las opciones de consulta, ingresando la fecha inicio y la fecha fin dando clic en el calendario i ya que ingresemos las fechas requeridas daremos clic en el botón "**Consultar**".

| Selecciona las opciones de | consulta:  |           |
|----------------------------|------------|-----------|
| Fecha Inicio:              | Fecha Fin: |           |
| 02/09/2019                 | 27/09/2019 | Consultar |

Si el alumno requiere una búsqueda de la sugerencia más especializada deberá de dar clic "**Mostrar más opciones**", en el cual aparecerá un nuevo filtro donde se podrá seleccionar el Estatus de la sugerencia.

| Estatus:                                                    |   |
|-------------------------------------------------------------|---|
| Seleccione:                                                 | • |
| Seleccione:<br>Enviada<br>Leída<br>En proceso<br>Finalizada |   |

Para crear sugerencias daremos clic en el botón "+ Crear Sugerencia", nos mostrará la siguiente pantalla donde introduciremos la sugerencia y daremos clic en el botón "Enviar".

| Sugerencia/Come        | ntario          | ×  |
|------------------------|-----------------|----|
| Sugerencia:            |                 |    |
| Sugerencia del alumno. |                 |    |
|                        |                 |    |
|                        |                 |    |
|                        |                 | 11 |
|                        |                 |    |
|                        | Enviar Cancelar |    |

Una vez enviada la sugerencia aparecerá la siguiente ventana en la cual deberemos de confirmar dando clic en el botón "**OK**".

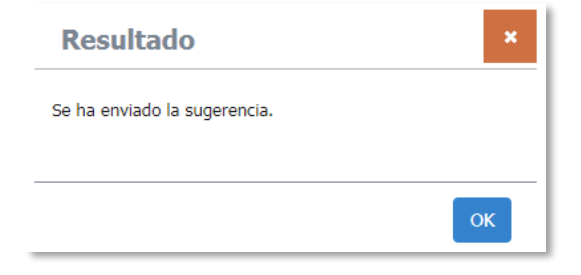

**4.3.** Enviar correos. En la siguiente pantalla se observa la opción de "+Enviar Correos" y la de poder revisarlos en "Consultar".

| Administrar > Enviar Correos         |            |        | Alumno :   |
|--------------------------------------|------------|--------|------------|
| Enviar Correos                       |            |        |            |
| Selecciona las opciones de consulta: |            |        |            |
| Fecha Inicio:                        | Fecha Fin: |        |            |
| <b>***</b>                           |            | Asunto | Consultar  |
|                                      |            |        |            |
|                                      |            | + Envi | ar Correos |
|                                      |            |        |            |
| No se han encontrado registros       |            |        |            |
|                                      |            |        |            |
|                                      | Excel      | •      |            |
|                                      | Exp        | portar |            |

Para enviar correos se debe dar clic "+ Enviar Correos" donde aparecerá espacio para redactar la información, el *Asunto* y *Mensaje* y de ser necesario tiene la opción de agregar *seleccionar archivo* de lo que se desea enviar.

| De:<br>1957@potros.itson.edu.mx                                |  |
|----------------------------------------------------------------|--|
| Para:<br>Tutoría (LCE) - 🗸                                     |  |
| Asunto:                                                        |  |
| Mensaje:<br>B J U S J x := := := := := := := := := := := := := |  |
|                                                                |  |
|                                                                |  |
|                                                                |  |
| Seleccionar archivo Ningún archivo seleccionado                |  |
| Enviar Correo Cancelar                                         |  |

Al momento de enviar el correo, en la parte de abajo estará el historial de correos enviados a sus tutorados, y aparecerá la opción de revisar el correo enviado.

| Fecha      | Dirigido | Asunto                                                    |   |
|------------|----------|-----------------------------------------------------------|---|
| 05/02/2020 | Curso    | subir avances a plataforma                                | Q |
| 23/01/2020 | Curso    | reunión presencial el día de mañana viernes 24 de enero a | Q |
|            |          | Excel -<br>Exportar                                       |   |

5. Sesiones. En el menú principal el estudiante podrá ingresar a la sección "Sesiones" donde podrá encontrar la opción de "Sesiones".

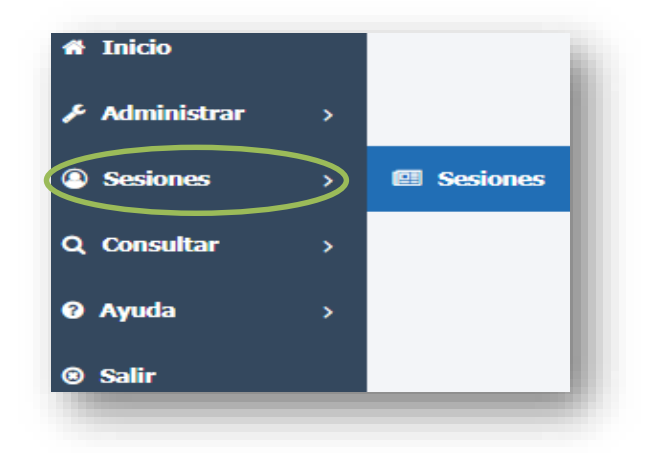

**5.1. Sesiones.** En esta opción el estudiante podrá consultar, contestar y revisar las sesiones con las que cuenta el curso, así como aparecerá la siguiente pantalla.

| si <del>ca</del> | Sistema de Tutoría de la Trayect          | oria Académica          |            |            |   |
|------------------|-------------------------------------------|-------------------------|------------|------------|---|
|                  | Sesiones > Sesiones                       |                         |            | Alumno :   |   |
| 🖶 Inicio         | Contestar/Revisar Sesiones                |                         |            |            |   |
| 🖋 Administrar >  | Consecutivo Nombre                        |                         | unce alter |            |   |
| Sesiones >       |                                           |                         |            |            |   |
| Q Consultar →    | Nombre                                    | Vigencia                | Estatus    | Contestada |   |
| 🕲 Salir          | 1 Mi perfil                               | 20/09/2019 - 13/12/2019 | Contestada | 26/09/2019 | ٩ |
|                  | 2 Inducción al SIGA                       | 20/09/2019 - 13/12/2019 | Contestada | 26/09/2019 | ۹ |
|                  | 3 Mi tutor                                | 20/09/2019 - 13/12/2019 | Contestada | 26/09/2019 | Q |
|                  | 4 iHola, soy Potrol                       | 20/09/2019 - 13/12/2019 | Disponible |            | đ |
|                  | 5 Conociendo mi universidad campus Centro | 20/09/2019 - 13/12/2019 | Disponible |            | đ |
|                  | 6 Mi seguro facultativo IMSS              | 20/09/2019 - 13/12/2019 | Disponible |            | đ |
|                  | 7 Reglamento de alumnos                   | 20/09/2019 - 13/12/2019 | Disponible |            | đ |
|                  |                                           | Excel                   |            |            |   |
| ITSON            |                                           | Exportar                |            |            |   |

Podremos consultar utilizando el filtro básico el cual consta de introducir el consecutivo y el nombre de la sesión.

| Contestar/Revisar Sesiones |        |               |
|----------------------------|--------|---------------|
| Consecutivo                | Nombre |               |
|                            |        | <br>Consultar |

Si se requiere una búsqueda de las sesiones más especializada deberá de dar clic "**Mostrar más opciones**", en el cual aparecerá un nuevo filtro donde se podrá ingresar la vigencia y el estatus de la sesión.

| Vigencia   |          |           |
|------------|----------|-----------|
|            | AL       |           |
| <b>***</b> |          | <b>##</b> |
|            | Estatus: |           |
|            | Seleccio | one:      |
|            |          |           |

Para ver el detalle de la sesión daremos clic en el botón "Ver detalle", nos aparecerá la siguiente pantalla donde el estudiante podrá observar información de la sesión así como una retroalimentación de la misma.

| er Sesión          |                   |    |  |
|--------------------|-------------------|----|--|
| Información        | Retroalimentación |    |  |
| Retroalimentación: |                   |    |  |
|                    |                   |    |  |
|                    |                   |    |  |
|                    |                   | 11 |  |

Para contestar una sesión el estudiante deberá dar clic en el botón "Contestar" mostrará la siguiente pantalla. Donde se podrá observar el nombre de la sesión, el objetivo y las instrucciones. El estudiante deberá de responder cada una de las secciones que le aparecerán y para continuar a la siguiente sección deberá dar clic en el botón "Siguiente" si es necesario.

| ponde lo que se te solicita, al final haz clic en quardar. De |
|---------------------------------------------------------------|
| i datos proporcionado, es para apoyarte, conocerte en tu      |
|                                                               |
|                                                               |
|                                                               |
|                                                               |
|                                                               |
| -                                                             |

Es importante mencionar que en algunas sesiones tendrá archivos para descargar como el icono de 😨 carpeta que aparece en la imagen.

Para terminar con la sesión daremos clic en el botón "Finalizar"

6. Consultar. En el menú principal el estudiante podrá ingresar a la sección "Consultar" donde podrá encontrar las opciones de "Mi Perfil", "Notificaciones", "Mi Tutor" y "Mi Trayectoria".

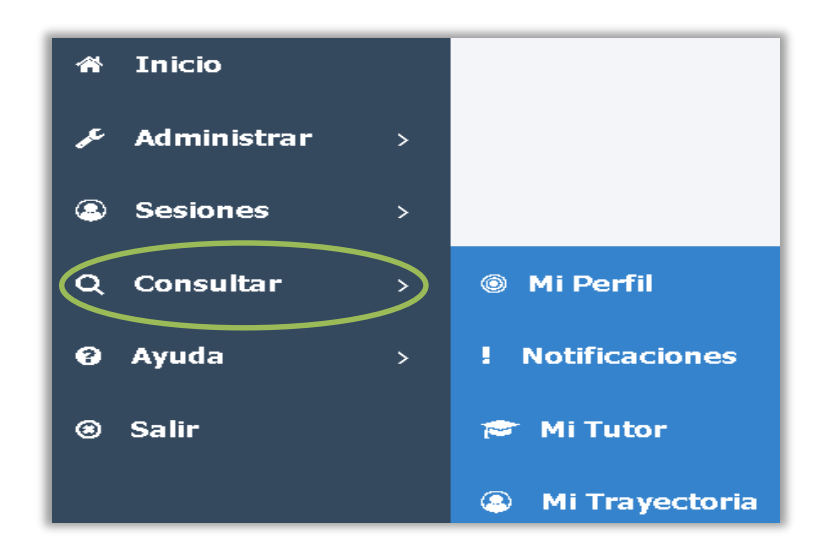

**6.1. Mi Perfil.** Al ingresar a esta opción aparecerá la siguiente pantalla donde el estudiante deberá de ingresar todos los datos solicitados por el sistema y para finalizar deberá de dar clic en el botón "**Guardar**".

La información que se te solicita es confidencial solamente el tutor y tú verán los datos proporcionados es para apoyarte, conocerte en tu desarrollo académico.

| Consultar > Mi información          |               |                       | Alumno : Lili             |
|-------------------------------------|---------------|-----------------------|---------------------------|
| Antecedentes escolares - Dominio de | idiomas       |                       |                           |
| Realicé examen de ubicación         |               | Dominio en otro idiom | a                         |
| Actualmente me encuentro cursando:  |               |                       |                           |
| Seleccione el nivel                 | •             |                       |                           |
| Mis datos contacto                  |               |                       | <i>A</i>                  |
| Teléfono/Celular:                   |               | Correo electronico:   |                           |
|                                     |               |                       |                           |
| Skype:                              |               | Facebook:             |                           |
|                                     |               |                       |                           |
| Twitter:                            |               |                       |                           |
|                                     |               |                       |                           |
| Datos personales                    |               |                       |                           |
| Sexo: E                             | istado Civil: |                       | En este momento vivo con: |
| Seleccione su sexo                  | Soltero (a)   | -                     | Seleccione su estado 🔹    |
| Tiene hijos                         |               |                       |                           |
| Familia                             |               |                       |                           |

**6.2.** Notificaciones. Al ingresar a esta opción aparecerá la siguiente pantalla donde el alumno podrá consultar las notificaciones. Para ingresar a la página de la notificación el estudiante deberá dar clic en el botón "Ir a página"

| Notificaciones                       |             |            |                         |   |  |
|--------------------------------------|-------------|------------|-------------------------|---|--|
| Selecciona las opciones de consulta: |             |            |                         |   |  |
| Fecha Inicio:                        |             | Fecha Fin: |                         |   |  |
|                                      | Ê           | <u> </u>   | Consultar               |   |  |
| Fecha                                | Usuario     |            | Solicitud               |   |  |
| 19/06/2019                           |             |            | Sesiones Complementaria | Q |  |
| 02/09/2019                           | Admin SIGA: |            | Sesiones Complementaria | Q |  |
| 03/09/2019                           | Admin SIGA: |            | Sesiones Complementaria | Q |  |
| 03/09/2019                           | Admin SIGA: |            | Sesiones Complementaria | Q |  |
| 25/09/2019                           |             |            | Sugerencias             | Q |  |

**6.3. Mi Tutor.** Al ingresar a esta opción aparecerá la siguiente pantalla donde el alumno podrá observar la información de su tutor.

| Tutor                                                    |                                                                 |  |  |  |  |
|----------------------------------------------------------|-----------------------------------------------------------------|--|--|--|--|
| Perfil básico     Nombre:   N     ID: 00000C     Puesto: | Tiempo completo:                                                |  |  |  |  |
| Datos de contacto                                        | Datos académicos                                                |  |  |  |  |
| Seleccionar archivo No se eligió archivo                 | Cuerpo Académico: No agregado                                   |  |  |  |  |
| Correo:                                                  | Información escrita por el tutor                                |  |  |  |  |
| Información escrita por el tutor                         |                                                                 |  |  |  |  |
| Teléfono:                                                | Certificaciones: No agregadas                                   |  |  |  |  |
| Información escrita por el tutor                         |                                                                 |  |  |  |  |
| Edificio de ubicación:                                   | Información escrita por el tutor                                |  |  |  |  |
| Información escrita por el tutor                         |                                                                 |  |  |  |  |
| Cubiculo:                                                | Publicaciones: No agregadas                                     |  |  |  |  |
| Información escrita por el tutor<br>Extensión:           | Información escrita por el tutor                                |  |  |  |  |
| Información escrita por el tutor                         |                                                                 |  |  |  |  |
| Grados académicos y universidad:                         | Productos Calidad: No agregados                                 |  |  |  |  |
| Información escrita por el tutor                         | Información escrita por el tutor                                |  |  |  |  |
|                                                          | Cursos: No agregados                                            |  |  |  |  |
|                                                          | Carreras asignadas: No agregadas                                |  |  |  |  |
|                                                          | Cantidad de atumnos asignados: No Agregada<br>Última conexión : |  |  |  |  |
| Guardan                                                  |                                                                 |  |  |  |  |
|                                                          |                                                                 |  |  |  |  |

**6.4. Mi trayectoria.** Al seleccionar a esta opción aparecerá la siguiente pantalla donde el estudiante podrá visualizar su información completa. Además de subir una foto en "**Seleccionar archivo**" y le da clic en "**Guardar Foto**" para que ambos tutor y estudiante pueda identificarse.

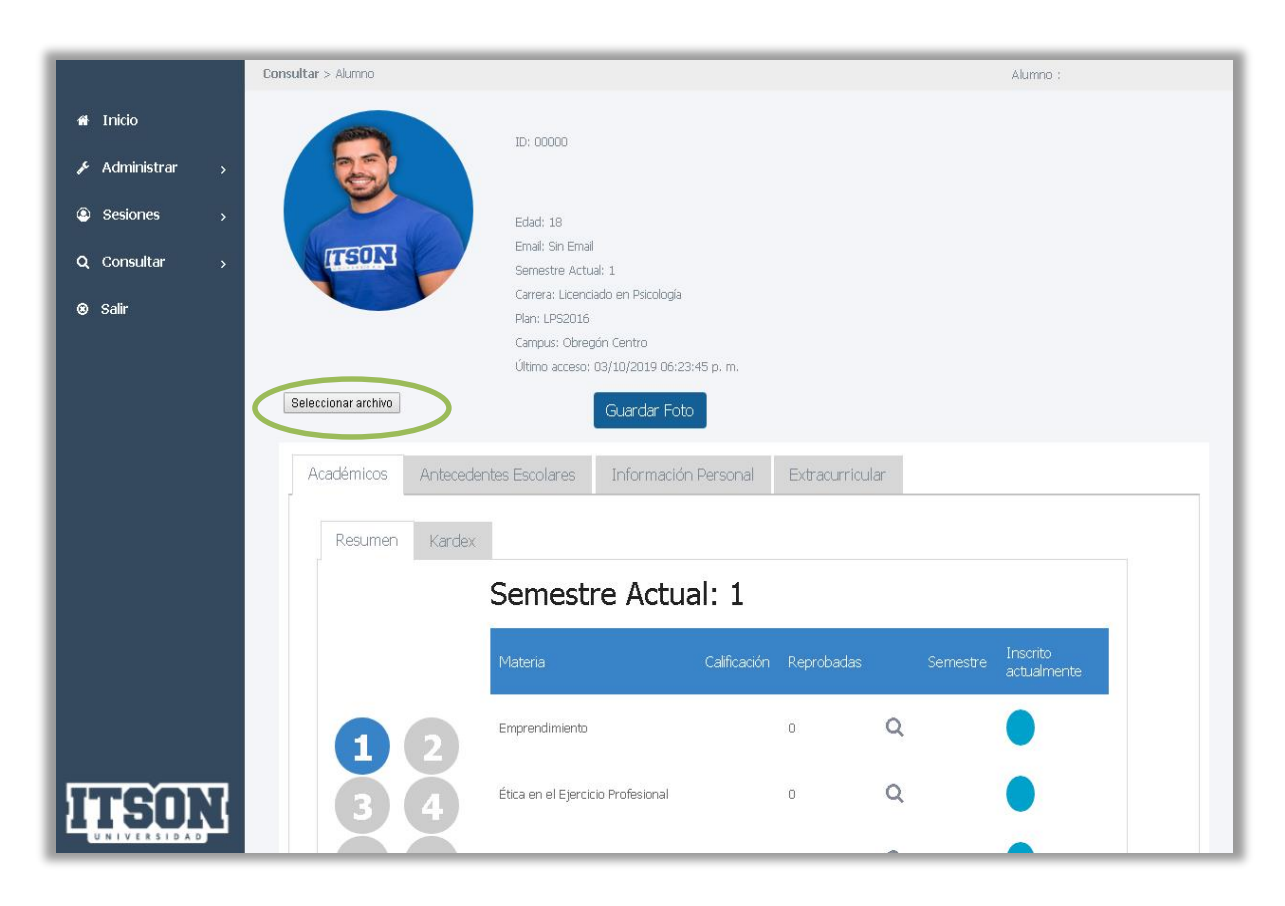

En "**Mi trayectoria**" podrá visualizar de una manera interactiva la información que vas a generar de acuerdo a tu desempeño, interés, información personal en tu trayectoria académica.

Es importante mencionar que la información que se te solicita es confidencial solamente el tutor y tú verán los datos proporcionados es para apoyarte, conocerte en tu desarrollo académico.  Ayuda. En el menú principal el estudiante podrá ingresar a la sección "Ayuda" para descargar "Manual Alumno". para su disposición cada ocasión que lo requiera.

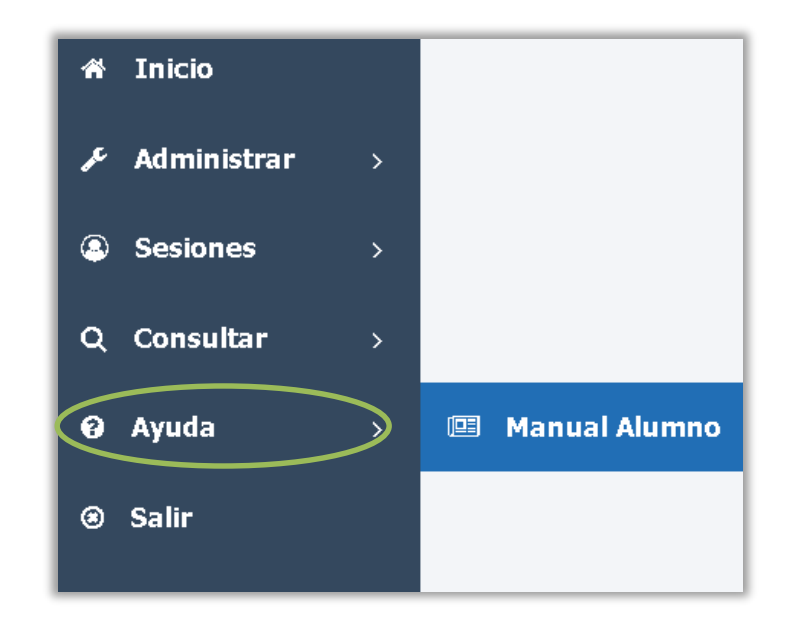